# amigopod and colubris integration

### amigopod

1. Ensure that you have the latest version of amigopod software by navigating to the plugin manager from the administrator menu. Click on check for updates and install any new updates

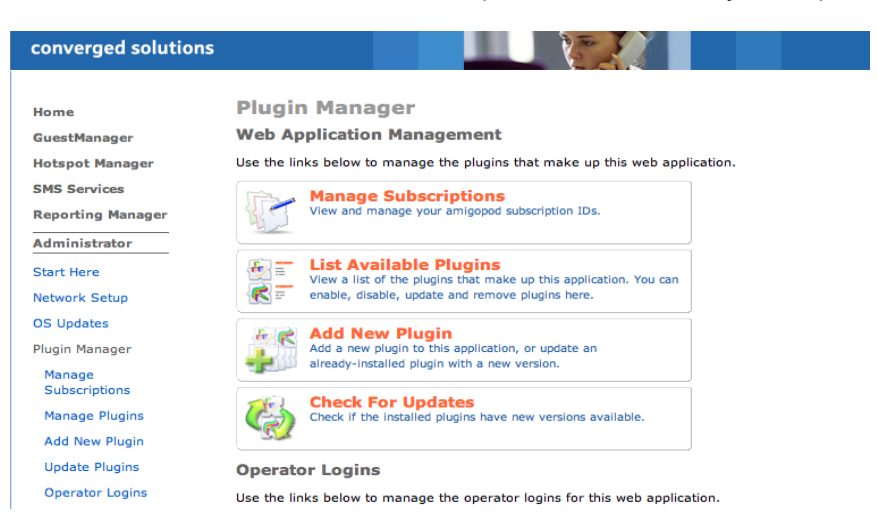

2. Navigate to Radius services, NAS devices and add the IP address of your colubris gateway and enter a shared secret. Make sure after you save that you click to restart the radius server

| Home<br>GuestManager                                   | Each network access<br>here. | server that will use this RADI               | <b>WETS</b><br>IUS server for authentication | or accounting purposes s     | hould be defi  |
|--------------------------------------------------------|------------------------------|----------------------------------------------|----------------------------------------------|------------------------------|----------------|
| Hotspot Manager                                        | 1 Quick Hel                  | > 💫                                          | Create                                       | 📴 Edit                       |                |
| leporting Manager                                      |                              | Edi                                          | it Network Access Serve                      | 3 <b>r</b>                   |                |
| Administrator                                          | *                            | Name: colubris<br>A descriptive name for     | r the network access server (NAS             | ). This name is used to iden | tify each NAS. |
| tart Here                                              | * IP A                       | ddress: 10.1.1.222<br>The IP address or host | name of the network access serv              | er.                          |                |
| erver Control<br>Database List                         | * NA                         | S Type: Other NAS  Select the type of NAS    | S.                                           |                              |                |
| Dictionary                                             | * Shared                     | Secret: The shared secret used               | d by this network access server.             |                              |                |
| Jser Roles<br>Veb Logins<br>Support Services<br>Logout | Desc                         | ription :                                    | tive text here.                              |                              |                |

In this example we will use the following Ip addresses

amigopod: 10.1.1.204 colubris: 10.1.1.222

3. Click on user roles and delete all of the existing roles (guest, contractor, employee)

4. Now click on Create Role, and fill in the following parameters which will define the generic user access policies. In this example we will create a single guest policy which allows http and SSL traffic

Note that you will have to add the attribute values one by one from the following dictionaries

Standard Radius Dictionary:

| Attribute Name | Value               |  |  |  |
|----------------|---------------------|--|--|--|
| Service-Type   | Administrative-user |  |  |  |

Colubris dictionary:

| Attribute Name  | Value                                |
|-----------------|--------------------------------------|
| Colubris-AVPair | default-user-acct-interim-update=600 |
| Colubris-AVPair | default-user-idle-timeout=3600       |
| Colubris-AVPair | access-list=guest,ACCEPT,tcp,all,80  |
| Colubris-AVPair | access-list=guest,ACCEPT,tcp,all,443 |

This defines a policy called 'guest' which allows TCP port 443 and 80 traffic to all destinations. If you want to restrict or add any more firewall policies, simply edit using the following syntax

access-list=guest,action,protocol,address,port

For example, to add a new firewall rule in the guest role to allow telnet access to the server 10.3.2.1

access-list=guest,ACCEPT,tcp,10.3.2.1,23

If you want to have different types of roles eg. contractor, simply follow the syntax but use the name eg. 'contractor' instead of guest and add the required firewall rules

5. Now you need to create the role for 'guest' (and any other roles you have defined in step 4. Simply create a new role, give it a name eg. guest and define the attribute as per the screenshot below.

| olubris dictionary: |                    |                                     |                                    |           |
|---------------------|--------------------|-------------------------------------|------------------------------------|-----------|
| ttribute Name       | Value              | е                                   |                                    |           |
| olubris-AVPair      | use-a              | access-list=guest                   |                                    |           |
| CO                  | nverged solution   | 5                                   |                                    |           |
| Home                | RADIUS U           | ser Role Definition                 | 1                                  |           |
| GuestManager        | Use this form to n | nake changes to the RADIUS Use      | er Role <b>Guest</b> .             |           |
| Hotspot Manager     |                    | R                                   | ADIUS Role Editor                  |           |
| SMS Services        | * Role             | Guest                               |                                    |           |
| Reporting Manager   | Name:              | Enter a name for this role.         |                                    | ;         |
| Administrator       | <b>_</b>           | Default role for guest              | accounts.                          |           |
| RADIUS Services     | Description:       |                                     |                                    |           |
| Start Here          |                    | Enter comments or descriptive tex   | t about the role.                  |           |
| Server Control      |                    | 1 Quick Help                        | Strain Add Attribute               |           |
| Database List       | Attributes:        | Attribute                           | Value                              | Condition |
| Dictionary          |                    | I Colubris-AVPair                   | use-access-list=guest              | Always    |
| NAS List            |                    | Modify the list of RADIUS attribute | es that are attached to this role. |           |
| User Roles          |                    |                                     | 📄 Save Changes                     |           |
| Web Logins          | * required field   |                                     |                                    |           |
| Support Services    | 👷 RADIUS Use       | r Roles                             |                                    |           |
| Logout              | W RADIUS Sen       | vices                               |                                    |           |

6. Now we need to create a colubris administrative user in amigopod with the role ColubrisService that was created earlier

|                      | New Visitor Account                                                                                                    |
|----------------------|----------------------------------------------------------------------------------------------------|
| * Sponsor's<br>Name: | admin<br>Name of the person sponsoring this guest account.                                                                      |
| * Visitor's<br>Name: | colubris<br>Name of the visitor.                                                                                                |
| * Company<br>Name:   | colubris<br>Company name of the visitor.                                                                                        |
| * Email<br>Address:  | colubris@amigopod.com<br>The visitor's email address. This will become their username to log into the<br>network.               |
| * Account<br>Expiry: | Choose expiration time  Amount of time before this visitor account will expire.                                                 |
| Expiration<br>Time:  | 2010-12-31 00:00<br>Optional date and time at which this account will expire. If blank, the<br>expiration time will not be set. |
| * Account<br>Role:   | ColubrisService  Role to assign to this visitor account.                                                                        |
| Visitor<br>Password: | 08894160                                                                                                    |
| * Terms of<br>Use:   | $\overleftarrow{ \nabla }$ I am the sponsor of this guest account and accept the terms of use                                   |
|                      | Create Account                                                                                                    |

Note that you should change the password and set the exiration time to 'Never' by editing the account once you have created it. This can be done by clicking on 'List Accounts' from guest manager and editing the <u>colubris@amigopod.com</u> account.

#### **Colubris Configuration:**

1. You need to create a radius profile. Under Security-Radius, create a new Radius profile. Put in the IP address of the amigopod and the same shared secret that you used when defining the NAS earlier. Set the authentication method to 'CHAP' and leave all other settings as default

|         | Network             | Security      | Public acces    | s Mana      | agement  | Status Tool     | s Maintenance  |   |
|---------|---------------------|---------------|-----------------|-------------|----------|-----------------|----------------|---|
|         | RADIUS              | 802.1X        | Firewall        | PPTP client | t IPSec  | Certificates    | Controlled APs |   |
|         |                     |               |                 |             |          |                 |                |   |
| Add/Edi | t RADIUS profil     | e             |                 |             |          |                 |                |   |
|         |                     |               |                 |             |          |                 |                |   |
| Profil  | e name              |               |                 |             | Primary  | RADIUS serve    | r              |   |
|         |                     |               |                 |             |          |                 |                |   |
| Prof    | file name:  amigop  | od radius     |                 |             | Server   | address: 10.1   | .1.204         |   |
|         |                     |               |                 |             | Alias    | address:        |                |   |
| Settir  | ngs                 |               |                 |             |          | Secret: *****   | *              |   |
| Aut     | hentication port: 1 | 812           |                 |             | Confin   | m secret: ***** | **             |   |
|         | Accounting port: 1  | 813           |                 |             |          |                 |                |   |
|         | Retry interval: 1   | 0 56          | conds           |             | Seconda  | ary RADIUS see  | ver (optional) |   |
|         | Retry timeout: 6    | 0 sea         | onds            |             | Server   | address:        |                |   |
| Author  | tication mathed     |               | -1              |             | <b>—</b> |                 |                |   |
| Authen  |                     | .nar          | <u> </u>        | _           | I Alias  | address:        |                |   |
|         | NAS ID: C           | olubris       |                 |             |          | Secret:         |                |   |
|         |                     | ways try prim | ary server firs | t           | Confin   | m secret:       |                |   |
|         | Vs Us               | e message at  | uthenticator    |             |          |                 |                |   |
|         | Fo                  | rce NAS-Port  | to ingress VL/  | AN ID       | Authen   | tication realms |                | ? |

Under 'Public Access->Attributes' select the amigopod radius profile you created, and put in the username and password for the <u>colubris@amigopod.com</u> account you created in amigopod. Make sure you tick the 'Accounting' checkbox
 3

|                                            | Access control    | Attributes | Users                                                          |      |
|--------------------------------------------|-------------------|------------|----------------------------------------------------------------|------|
|                                            |                   |            |                                                                |      |
| RADIUS Attributes                          |                   |            |                                                                |      |
|                                            |                   |            |                                                                |      |
| Retrieve attributes us                     | ing RADIUS        |            |                                                                |      |
| RADIUS profile<br>RADIUS username          | amigopod radius 💌 |            | Retrieved attributes override configured attributes            |      |
| RADIUS password<br>Confirm RADIUS password | *****             |            | Retrieval interval: 720 minutes<br>Last retrieved: 6:12:36 ago |      |
| <b>v</b>                                   | Accounting        |            | Retrieve Now                                                   |      |
|                                            |                   |            |                                                                |      |
|                                            |                   |            |                                                                | Save |

3. We now need to enable captive portal authentication under the VSC donfiguration from the left hand menu. Clickl on the VSC group (in this example the default Colubris Network). Scroll down to the HTML based user logins and check Radius Authentication (and select amigopod radius) and select Radius Accounting (and select amigopod radius)

# Testing:

You are now complete with the setup and are ready to create visitor accounts on amigopod

#### **Create Guest Account**

New guest account being created by admin.

|                      | New Visitor Account                                                                                             |
|----------------------|----------------------------------------------------------------------------------------------------|
| * Sponsor's<br>Name: | reception<br>Name of the person sponsoring this guest account.                                                  |
| * Visitor's<br>Name: | carlos<br>Name of the visitor.                                                                                  |
| * Company<br>Name:   | amigopod<br>Company name of the visitor.                                                                        |
| * Email Address:     | carlos@amigopod.com<br>The visitor's email address. This will become their username to log into the<br>network. |
| * Account<br>Expiry: | Amount of time before this visitor account will expire.                                                         |
| * Account Role:      | Guest Role to assign to this visitor account.                                                                   |
| Visitor Password:    | 56876265                                                                                                    |
| * Terms of Use:      | $\overrightarrow{ V }$ I am the sponsor of this guest account and accept the terms of use                       |
|                      | Create Account                                                                                                  |

log in through the colubris captive portal, enter your username and password and be authenticated into a guest role that only allows HTTP and SSL traffic

| Colubri | s      | MSC-5100<br>Management Tool |           |         |           |             |                   |           |                  |            |             |        |
|---------|--------|-----------------------------|-----------|---------|-----------|-------------|-------------------|-----------|------------------|------------|-------------|--------|
| NETWORK | s H    | ome                         |           |         |           |             |                   |           | Logo             | ut         |             |        |
|         |        | Network                     | Security  | Public  | access    | Management  | Status            | Tools     | Maintena         | nce        |             |        |
| Ports   | Bridge | AC authentications          | Firewall  | VPN     | IPSec     | DHCP server | IP conn           | ections   | Service Cor      | ntroller   | L3 mobility | System |
|         |        |                             |           |         |           |             |                   |           |                  |            |             |        |
|         | Access | s Controlled autho          | enticated | station | S         |             |                   |           |                  |            | ?           |        |
|         | Au     | thentication system is      | UP        |         |           |             | Nu                | mber of a | uthenticated     | users: 1   | / 100       |        |
|         |        |                             |           |         |           |             | Elapsed ti        | me since  | last authenti    | cation: 6: | 34:54       |        |
|         |        | Name                        |           | IP      | address   | Session     | <u>1 duration</u> |           | <u>Idle time</u> | VLAN       | SSID        |        |
|         | Logout | carlos@amigopo              | d.com     | 19      | 2.168.1.5 | 0 0:00:42   |                   |           | 0:00:14          |            |             |        |
|         |        |                             |           |         |           |             |                   |           |                  |            |             |        |
|         |        |                             |           |         |           |             |                   |           |                  |            |             |        |

## **Captive Portal Configuration**

1. amigopod can be configured to host the captive portal, providing a consistant look and feel utilising available amigopod skins. This is done very simply on colubris by configuring additional attributes

In this example, the amigopod IP address is 10.1.1.204 and the number 1 corresponds to web login page number 1 to be used on amigopod (use 1 for the default amigopod skin)

| Attribute Name | Value (format = http://IP_ADDRESS/weblogin.php/# |
|----------------|--------------------------------------------------|
| LOGIN-PAGE     | http://10.1.1.204/weblogin.php/1                 |
| LOGIN-URL      | http://10.1.1.204/weblogin.php/1                 |

You can add additional attributes for redirecting of information and error pages

| Configured attributes           |                                    | ?                 |
|---------------------------------|------------------------------------|-------------------|
| Attribute                       | Value                              | Action            |
| LOGIN-PAGE                      | http://10.1.1.204/weblogin.php/6   | Ŵ                 |
| TRANSPORT-PAGE                  | https://192.168.1.1:8090/transport | Ŵ                 |
| SESSION-PAGE                    | https://192.168.1.1:8090/session.a | 1                 |
| FAIL-PAGE                       | https://192.168.1.1:8090/fail.asp  | 1                 |
| LOGO                            | https://192.168.1.1:8090/Img/New_L | 1                 |
| LOGIN-URL                       | http://10.1.1.204/weblogin.php/6   | 1                 |
| COLUBRIS-WISPR-ACCESS-PROCEDURE | 1.0                                | <b></b>           |
|                                 |                                    |                   |
|                                 |                                    | Add New Attribute |

2. On amigopod, browse to Radius Serices – Web Logins and create a new Web Login with the following details. Make sure to use the IP address of your Colubris controller

|                                             | RADIUS Web Login Editor                                                                                                    |
|---------------------------------------------|----------------------------------------------------------------------------------------------------|
| * Page Name:                                | Colubris login<br>Enter a name for this web login page.                                                                          |
| Description :                               | Comments or descriptive text about the web login.                                                                                |
| * Vendor Settings:                          | Custom Settings Select a predefined group of settings suitable for standard network configurations.                              |
| Login Form<br>Options for specifying the be | shaviour and content of the login form.                                                                                          |
| * Submit URL:                               | https://10.1.1.222:8090/goform/HtmlLoginRequest<br>The URL of the NAS device's login form.                                       |
| * Submit Method:                            | POST  Choose the method to use when submitting the login form to the NAS.                                                        |
| * Username Field:                           | Username<br>The name of the username field for the login form. This will be passed to the NAS device when the form is submitted. |
| * Password Field:                           | password<br>The name of the password field for the login form. This will be passed to the NAS device when the form is submitted. |
| * Password Encryption:                      | No encryption (plaintext password)  Choose the type of password encryption to use when submitting the login form.                |
| Extra Fields:                               | Specify any additional field names and values to send to the NAS device as name=value pairs, one per line.                       |

Use this form to make changes to the RADIUS Web Login Colubris login.

3. You can configure the general look and feel of the captive portal using any of the installed skins for the basic look and feel. Additionally yu can cofigure a custom header, footer and custom visitor login messages

| Login Page<br>Options for controlling the look and feel of the login page. |                                                                                                    |
|----------------------------------------------------------------------------|----------------------------------------------------------------------------------------------------|
| * Skin:                                                                    | amigopod Skin<br>Choose the skin to use when this web login page is displayed.                                                                |
| Title:                                                                     | amigopod Login<br>The title to display on the web login page.                                                                                 |
| Header HTML:                                                               | <pre>Please login to the network using your amigopod<br/>username and password.<br/>HTML template code displayed before the login form.</pre> |
| Footer HTML:                                                               | Contact a staff member if you are experiencing<br>difficulty logging in.                                                                      |